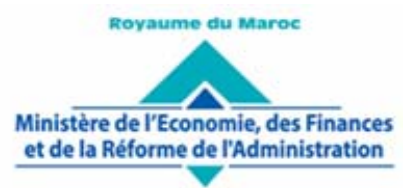

Administration des Douanes et Impôts Indirects

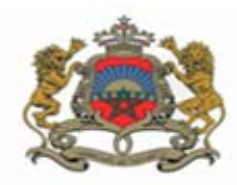

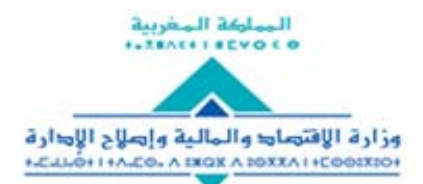

إ⇒ارة الجمار تك والخرائب غير المباشرة + • ⊑ 000: X: 0+ 1 + ∧ ₹ Ш • 1 € 1 × 1 € 0 × • ۶ 1 € 0: 00 € ∧ 1

Rabat, le 18 Décembre 2019

### CIRCULAIRE N° 5991/300

## **Objet : Statut de l'OEA Sécurité-Sûreté.**

Facilités accordées aux exploitants de MEAD titulaires du statut OEA Sécurité-Sûreté. Dépotage sans présence douanière en dehors des heures légales d'ouvertures.

**Réf.** : Circulaire n° 5933/310 du 09/05/2019.

La circulaire visée en référence avait introduit un nouveau package de facilité en faveur des Opérateurs Economiques Agréés (OEA) - Sécurité et Sûreté exploitants de MEAD, dont notamment, l'autorisation de dépotage des marchandises importées acheminées vers ces enceintes en dehors des heures légales d'ouverture, sans la présence des services douaniers.

L'entrée en vigueur de cette nouvelle facilité avait été reportée jusqu'à la mise en œuvre des paramètres techniques et procéduraux nécessaires.

A présent, ces paramètres étant mis en place, la facilité est désormais accessible pour les opérateurs susvisés selon le circuit ci-après :

- 1. A la souscription de la déclaration de transit à destination des MEAD, l'opérateur renseigne, en sus des énonciations habituelles, les données relatives aux moyens de transport utilisés pour le transit ainsi que la date et l'heure estimatives d'arrivée au MEAD.
- 2. Après initiation du contrôle de la déclaration de transit, le système informatique affiche au déclarant, le cas échéant, une décision de « dépotage sans présence douanière en dehors des heures légales d'ouverture ».

Cette décision est notifiée concomitamment au service douanier du bureau de ressort du MEAD de destination qui garde toute la latitude pour se présenter et assister au dépotage au moment de l'arrivée des moyens de transport.

- **3.** A l'arrivée au MEAD des marchandises objet d'une décision de « dépotage sans présence douanière en dehors des heures légales d'ouverture », deux situations peuvent se présenter :
  - a. Arrivée pendant les heures légales d'ouverture : la prise en charge et le dépotage des marchandises doit se faire en présence de la douane selon la procédure en vigueur ;
  - b. Arrivée en dehors des heures légales d'ouverture : l'exploitant du MEAD vérifie l'intégrité des scellés et la conformité de leurs références avec celles annotées sur la déclaration de transit et procède, en cas d'absence d'anomalies, au dépotage des marchandises après renseignement de la « Déclaration de réception » prévue sur le système BADR avec précision de la date et l'heure effectives d'arrivée des moyens de

transport, des références et de l'intégrité des scellés ainsi que de la présence ou non du service douanier.

En cas de constat d'anomalies (scellés altérés ou portant des références non conformes à la déclaration de transit, etc.), l'exploitant du MEAD doit signaler ce constat sur le système BADR et s'abstenir de tout dépotage des marchandises considérées tout en veillant à leur sécurisation en attendant la reprise du service douanier.

4. Pour les marchandises dépotées sans présence douanière, l'agent douanier affecté au MEAD procède, dès la reprise de service, à la confirmation de la déclaration de réception faite par l'exploitant du MEAD après vérification de l'existence des lots dépotés en son absence.

Le mode opératoire à suivre par les bénéficiaires de cette nouvelle facilité est décrit dans le guide en annexe.

Toute difficulté d'application sera signalée à l'administration centrale sous le timbre de la présente.

Le Directeur Général de l'Administration des Douanes et Impôts Indirects IDAR

1. Accéder à l'onglet intitulé « Moyen Transport de transit » pour renseigner les moyens de transport lors de la création ou de la modification d'une déclaration en détail souscrite sous un régime de transit :

|     |       | CREER UNE        | DECLARAT     | ION           |                 |               |                     |                  |                |
|-----|-------|------------------|--------------|---------------|-----------------|---------------|---------------------|------------------|----------------|
|     |       |                  |              |               |                 |               |                     |                  |                |
|     |       |                  |              |               |                 |               |                     |                  |                |
| E   | ntete | de la DUM C      | aution Art   | ticles Preapu | rement DS       | Demandes dive | rses Imputation tit | es de change     |                |
| In  | nputa | tion compte RE   | D Docum      | ents Moyen d  | le transport de | transit Info  |                     |                  |                |
| В   | ureau | Régime Année     | Série Clé    |               |                 |               |                     |                  | Type : DUM     |
|     | 309   | 085 2019         |              |               |                 |               | Libellé             | du régime : TRAN | SIT A L'IMPORT |
| Nor | mbre  | total des moyens | de transport | : 0           |                 |               |                     |                  |                |
|     | 10    | Référence        | Matriculo    | Type moyen    | Date et heur    | e Date/he     | eure Présence       | Référence de     | Intégrité      |
|     | ·     | transport        | Wathcure     | de transport  | estimative      | d'arriv       | vée douanière       | scellées         | des scellés    |
|     |       |                  |              |               | 14 <4           | 1-4 -<-       |                     |                  |                |
|     |       |                  |              |               |                 |               |                     |                  |                |
|     |       |                  |              |               | Nou             | veau          |                     |                  |                |
|     |       |                  |              |               |                 |               |                     |                  |                |

• Cliquer sur le bouton **Nouveau** pour renseigner les informations encadrées en rouge de l'écran ci-dessous : type, référence, matricule, date et heure d'arrivée estimative

| CREER UNE DECLARA                   | TION                                                                                                    |                                          |                                      |                       |                       |                          |  |  |  |  |  |  |
|-------------------------------------|----------------------------------------------------------------------------------------------------|------------------------------------------|--------------------------------------|-----------------------|-----------------------|--------------------------|--|--|--|--|--|--|
|                                     |                                                                                                    |                                          |                                      |                       |                       |                          |  |  |  |  |  |  |
|                                     |                                                                                                    |                                          |                                      |                       |                       |                          |  |  |  |  |  |  |
|                                     |                                                                                                    |                                          |                                      |                       |                       |                          |  |  |  |  |  |  |
| Entete de la DUM Caution A          | Entete de la DUM   Caution   Articles   Preapurement DS   Demandes diverses   Imputation titres de change |                                          |                                      |                       |                       |                          |  |  |  |  |  |  |
| Imputation compte RED    Docur      | Moyen d                                                                                                   | le transport de tran                     | sit Info                             |                       |                       |                          |  |  |  |  |  |  |
| Bureau Régime Année Série Clé       |                                                                                                    |                                          |                                      | I Booltó a            |                       | Type : DUM               |  |  |  |  |  |  |
| 309 085 2019                        |                                                                                                    |                                          |                                      | Libbille (            | id regime : riouv.    |                          |  |  |  |  |  |  |
| Nombre total des moyens de transpor | t:0                                                                                                    |                                          |                                      |                       |                       |                          |  |  |  |  |  |  |
| N° Référence Matricule<br>transport | Type moyen<br>de transport                                                                                | Date et heure<br>d'arrivée<br>estimative | Date/heure<br>effective<br>d'arrivée | Présence<br>douanière | Référence de scellées | Intégrité<br>des scellés |  |  |  |  |  |  |
|                                     |                                                                                                    | 1-4 -4-4 I                               |                                      |                       |                       |                          |  |  |  |  |  |  |
|                                     |                                                                                                    | Supprimer Ab                             | andonner                             |                       |                       |                          |  |  |  |  |  |  |
| Type moyen de transport             | choisir                                                                                                   | -                                        |                                      |                       |                       |                          |  |  |  |  |  |  |
| Référence moyen de transport        |                                                                                                    |                                          |                                      |                       |                       |                          |  |  |  |  |  |  |
| Matricule                           |                                                                                                    |                                          |                                      |                       |                       |                          |  |  |  |  |  |  |
| Date et heure d'arrivée estimative  |                                                                                                    | 60                                       |                                      |                       |                       |                          |  |  |  |  |  |  |
| Confirmer                           | Rétablir                                                                                                  |                                          |                                      |                       |                       |                          |  |  |  |  |  |  |

• Cliquer sur le bouton « Confirmer » pour alimenter la liste des moyens de transport :

|             | CREER UNE                          | DECLARAT     | NON                        |                                          |                                      |                       |                          |                               |
|-------------|------------------------------------|--------------|----------------------------|------------------------------------------|--------------------------------------|-----------------------|--------------------------|-------------------------------|
|             |                                    |              |                            |                                          |                                      |                       |                          |                               |
| Ente        | ete de la DUM C                    | aution Ar    | ticles Preapu              | rement DS Den                            | nandes diverses                      | Imputation titre      | es de change             |                               |
| Impu        | utation compte RE                  | D Docum      | ents Moyen d               | le transport de tra                      | insit Info                           |                       |                          |                               |
| Bure<br>309 | au Régime Année<br>9 085 2019      | Série Clé    |                            |                                          |                                      | Libellé d             | u régime : TRAN          | Type : DUM<br>ISIT A L'IMPORT |
| Nomb        | re total des moyens                | de transport | : 1                        |                                          |                                      |                       |                          |                               |
| N°          | Référence<br>moyen de<br>transport | Matricule    | Type moyen<br>de transport | Date et heure<br>d'arrivée<br>estimative | Date/heure<br>effective<br>d'arrivée | Présence<br>douanière | Référence<br>de scellées | Intégrité<br>des scellés      |
| 1           | REF1                               | MAT123456    | REMORQUE                   | 03-10-2019<br>17:00:00                   |                                      |                       |                          |                               |
|             |                                    |              |                            | 1-4 <4 <b>1</b>                          |                                      |                       |                          |                               |
|             |                                    |              |                            | Nouve                                    | au                                   |                       |                          |                               |

L'ajout d'autres moyens de transport se fait de la même manière :

|              | CREER UNE                                                                                                    | DECLARAT     | NON                        |                                                                     |                                      |                       |                          |                          |  |  |  |  |  |  |
|--------------|----------------------------------------------------------------------------------------------------|--------------|----------------------------|---------------------------------------------------------------------|--------------------------------------|-----------------------|--------------------------|--------------------------|--|--|--|--|--|--|
|              |                                                                                                    |              |                            |                                                                     |                                      |                       |                          |                          |  |  |  |  |  |  |
| Ente<br>Impu | Entete de la DUM Caution Articles Preapurement DS Demandes diverses Imputation titres de change Imputation compte RED Documents Moyen de transport de transit Info |              |                            |                                                                     |                                      |                       |                          |                          |  |  |  |  |  |  |
| Bure<br>309  | Bureau Régime Année Série Clé Type : DUM<br>309 085 2019 Libellé du régime : TRANSIT A L'IMPORT                                                                    |              |                            |                                                                     |                                      |                       |                          |                          |  |  |  |  |  |  |
| Nomb         | re total des moyens                                                                                                    | de transport | :2                         |                                                                     |                                      |                       |                          |                          |  |  |  |  |  |  |
| N°           | Référence<br>moyen de<br>transport                                                                                                    | Matricule    | Type moyen<br>de transport | Date et heure<br>d'arrivée<br>estimative                            | Date/heure<br>effective<br>d'arrivée | Présence<br>douanière | Référence<br>de scellées | Intégrité<br>des scellés |  |  |  |  |  |  |
| 1            | REF1                                                                                                    | MAT123456    | REMORQUE                   | 03-10-2019<br>17:00:00                                              |                                      |                       |                          |                          |  |  |  |  |  |  |
| 2            | REF2                                                                                                    | MAT789654    | REMORQUE                   | 03-10-2019<br>17:00:00                                              |                                      |                       |                          |                          |  |  |  |  |  |  |
|              |                                                                                                    |              |                            | ia <a 1<="" th=""><th>₽&gt; ₽-1</th><th></th><th></th><th></th></a> | ₽> ₽-1                               |                       |                          |                          |  |  |  |  |  |  |
|              | Nouveau                                                                                                    |              |                            |                                                                     |                                      |                       |                          |                          |  |  |  |  |  |  |

Pour supprimer un moyen de transport, il suffit de cliquer sur son numéro (encadré en rouge) puis sur le bouton Supprimer (encadré en vert) :

|            | CREER UNE                                                                                                    | DECLARAT   | TION                       |                                          |                                      |                       |                          |                          |  |  |  |
|------------|----------------------------------------------------------------------------------------------------|------------|----------------------------|------------------------------------------|--------------------------------------|-----------------------|--------------------------|--------------------------|--|--|--|
|            |                                                                                                    |            |                            |                                          |                                      |                       |                          |                          |  |  |  |
| Ente       | ete de la DUM C                                                                                                    | aution     | ticles Preapu              | rement DS Dem                            | andes diverses                       | Imputation titre      | es de change             |                          |  |  |  |
| Imp        | Imputation compte RED Documents Moyen de transport de transit Info                                                                                                    |            |                            |                                          |                                      |                       |                          |                          |  |  |  |
| Bure<br>30 | Bureau         Régime         Année         Série         Clé         Type : DUM           309         085         2019            Libellé du régime : TRANSIT A L'IMPORT |            |                            |                                          |                                      |                       |                          |                          |  |  |  |
| Nomb       | Vombre total des moyens de transport : 2                                                                                                    |            |                            |                                          |                                      |                       |                          |                          |  |  |  |
| N°         | Référence<br>moyen de<br>transport                                                                                                    | Matricule  | Type moyen<br>de transport | Date et heure<br>d'arrivée<br>estimative | Date/heure<br>effective<br>d'arrivée | Présence<br>douanière | Référence<br>de scellées | Intégrité<br>des scellés |  |  |  |
| 1          | REF1                                                                                                    | MAT123456  | REMORQUE                   | 03-10-2019<br>17:00:00                   |                                      |                       |                          |                          |  |  |  |
| 2          | REF2                                                                                                    | MAT789654  | REMORQUE                   | 03-10-2019<br>17:00:00                   |                                      |                       |                          |                          |  |  |  |
|            |                                                                                                    |            |                            | 14 <4 1                                  | B-> B-1                              |                       |                          |                          |  |  |  |
|            |                                                                                                    |            |                            | Supprimer Ab                             | andonner                             |                       |                          |                          |  |  |  |
| ту         | /pe moyen de transp                                                                                                    | ort        | REMORQUE                   | -                                        |                                      |                       |                          |                          |  |  |  |
| Ré         | éférence moyen de t                                                                                                    | ransport   | REF2                       |                                          |                                      |                       |                          |                          |  |  |  |
| Ma         | atricule                                                                                                    |            | MAT789654                  |                                          |                                      |                       |                          |                          |  |  |  |
| Da         | ate et heure d'arrivée                                                                                                    | estimative | 03/10/2019 17:0            | 00 💼                                     |                                      |                       |                          |                          |  |  |  |
|            | Confirmer                                                                                                    | I          | Rétablir                   |                                          |                                      |                       |                          |                          |  |  |  |

- 2. La suite du circuit est la même que ce qui est utilisé actuellement.
- 3. Une fois l'enlèvement est opéré sur système, un mail de notification est envoyé à l'adresse de messagerie publique de l'opérateur déclarant :

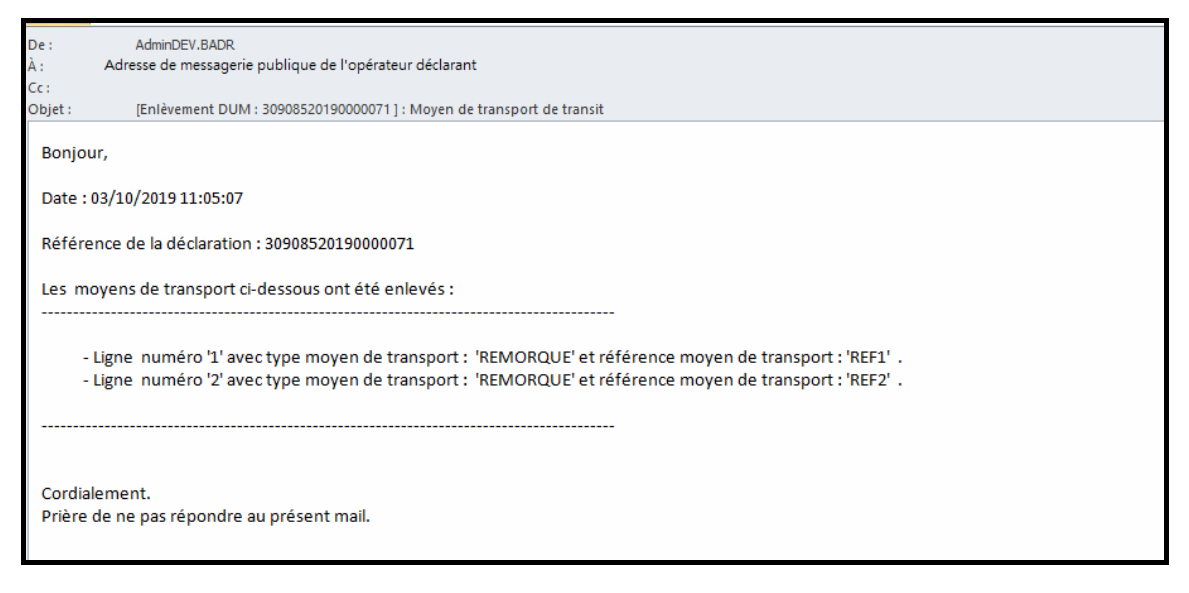

4. La déclaration de réception doit être établie avant la confirmation de réception au niveau du bureau de destination.

Accéder pour cela à la fonctionnalité **Déclaration de réception** à travers le menu DEDOUANEMENT :

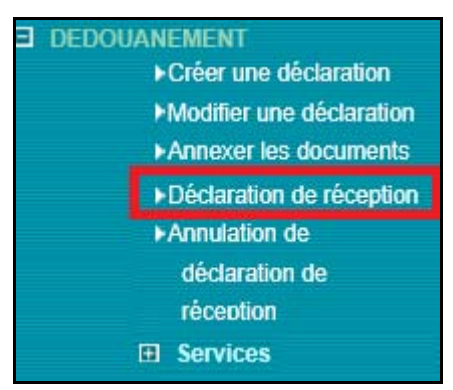

#### L'écran ci-après s'affiche :

| DECLARATION DE RE | CEPTION                                                |  |
|-------------------|--------------------------------------------------------|--|
|                   |                                                        |  |
|                   | Recherche d'une Déclaration en détail par sa référence |  |
|                   | Critères de recherche                                  |  |
|                   | Référence de la déclaration                            |  |
|                   | Bureau Régime Année Série Clé                          |  |
|                   | Rechercher la déclaration                              |  |
|                   | Valider Rétablir                                       |  |

• Saisir la référence de la déclaration puis cliquer sur le bouton « valider » :

|                                                                                                    | DECL                       | ARAT             | ION DE RE  | ECEPTIO       | N                    |                                    |                   |                                      |                               |                          |                          |
|----------------------------------------------------------------------------------------------------|----------------------------|------------------|------------|---------------|----------------------|------------------------------------|-------------------|--------------------------------------|-------------------------------|--------------------------|--------------------------|
|                                                                                                    |                            |                  |            |               |                      |                                    |                   |                                      |                               |                          |                          |
| Ente                                                                                                    | te de la DU                | мС               | aution     | Articles      | Preapu               | rement DS                          | Demand            | es diverses                          | Imputation titre              | es de change             |                          |
| Imputation compte RED Documents Moyen de transport de transit Info                                                                                                 |                            |                  |            |               |                      |                                    |                   |                                      |                               |                          |                          |
| Bureau         Régime         Année         Série         Clé           309         085         2019         0000071         G         Libellé du régime : TRANSIT |                            |                  |            |               |                      |                                    |                   |                                      | Type : DUM<br>ISIT A L'IMPORT |                          |                          |
| Nomb                                                                                                    | re total des i             | noyens           | de transpo | ort:2         |                      |                                    |                   |                                      |                               |                          |                          |
| N°                                                                                                    | Référei<br>moyen<br>transp | nce<br>de<br>ort | Matricule  | e Tyr<br>de i | e moyen<br>transport | Date et he<br>d'arrivé<br>estimati | eure<br>Se<br>ive | Date/heure<br>effective<br>d'arrivée | Présence<br>douanière         | Référence<br>de scellées | Intégrité<br>des scellés |
| 1                                                                                                    | REF1                       |                  | MAT12345   | 56 REM        | DRQUE                | 03-10-2019<br>17:00:00             |                   |                                      |                               |                          |                          |
| 2                                                                                                    | REF2                       |                  | MAT78965   | 54 REMO       | DRQUE                | 03-10-2019<br>17:00:00             |                   |                                      |                               |                          |                          |
|                                                                                                    |                            |                  |            |               |                      | ान - रन                            | 1 🕨               | ►1                                   |                               |                          |                          |
|                                                                                                    |                            |                  |            |               |                      |                                    |                   |                                      |                               |                          |                          |

Le système restitue la liste des moyens de transport de transit déjà renseignés.

 Cliquer sur le numéro de la ligne correspondant au moyen de transport de transit en question puis renseigner obligatoirement les informations encadrées en couleur rouge ci-après :

|            | DECI                       | ARAT             | ION DE F         | RECE       | PTION                      |                                  |                   |                                      |                       |                          |                               |
|------------|----------------------------|------------------|------------------|------------|----------------------------|----------------------------------|-------------------|--------------------------------------|-----------------------|--------------------------|-------------------------------|
|            |                            |                  |                  |            |                            |                                  |                   |                                      |                       |                          |                               |
| Ente       | ete de la DU               | мС               | aution           | Art        | icles Preapu               | rement DS                        | Demand            | es diverses                          | Imputation titre      | es de change             |                               |
| Imp        | utation com                | pte RE           | D Do             | cume       | ents Moyen o               | le transport                     | de transit        | Info                                 |                       |                          |                               |
| Bure<br>30 | eau Régime                 | Année<br>2019    | Série<br>0000071 | Clé<br>1 G |                            |                                  |                   |                                      | Libellé c             | lu régime : TRAN         | Type : DUM<br>ISIT A L'IMPORT |
| Nomb       | ore total des i            | moyens           | de trans         | port :     | : 2                        |                                  |                   |                                      |                       |                          |                               |
| N°         | Référen<br>moyen<br>transp | nce<br>de<br>ort | Matric           | ule        | Type moyen<br>de transport | Date et h<br>d'arrivé<br>estimat | eure<br>ée<br>ive | Date/heure<br>effective<br>d'arrivée | Présence<br>douanière | Référence<br>de scellées | Intégrité<br>des scellés      |
|            | REF1                       |                  | MAT123           | 456        | REMORQUE                   | 03-10-2019<br>17:00:00           |                   |                                      |                       |                          |                               |
| 2          | REF2                       |                  | MAT789           | 654        | REMORQUE                   | 03-10-2019<br>17:00:00           |                   |                                      |                       |                          |                               |
|            |                            |                  |                  |            |                            | 14 <4                            | 1 🏎               | <b>F-1</b>                           |                       |                          |                               |
|            |                            |                  |                  |            |                            | Ab                               | andonner          |                                      |                       |                          |                               |
| ту         | /pe moyen de               | e transp         | oort             |            | REMORQUE                   | -                                |                   |                                      |                       |                          |                               |
| Ré         | éférence moy               | ven de t         | ransport         |            | REF1                       |                                  |                   |                                      |                       |                          |                               |
| Ma         | atricule                   |                  |                  |            | MAT123456                  |                                  |                   |                                      |                       |                          |                               |
| Da         | ate et heure d             | l'arrivée        | e estimati       | ve         | 03/10/2019 17:             | 00                               |                   |                                      |                       |                          |                               |
| Da         | ate/heure effe             | ective d         | 'arrivée         |            |                            | •                                |                   |                                      |                       |                          |                               |
| Pr         | ésence doua                | nière            |                  |            |                            |                                  |                   |                                      |                       |                          |                               |
| Ré         | éférence de s              | cellées          |                  | [          |                            |                                  |                   |                                      |                       |                          |                               |
| Int        | tégrité des se             | cellés           |                  |            | 🔵 Oui 🔵 No                 | n                                |                   |                                      |                       |                          |                               |
|            | Confirmer                  | I                |                  |            | Rétablir                   |                                  |                   |                                      |                       |                          |                               |

- > Date et heure effective de l'arrivée du moyen de transport.
- Présence douanière : Offerte sous forme de case à cocher dans le cas de la présence d'un agent douanier.
- Référence des scellés : Cette information n'est pas affichée dans le cas où la case « présence douanière » est cochée.
- Intégrité des scellés : Offerte sous forme de bouton radio à sélectionner. Elle prend une des valeurs suivantes : Oui ou non.

Cette information n'est pas affichée dans le cas où la case « présence douanière » est cochée.

| Type moyen de transport            | REMORQUE         |   |
|------------------------------------|------------------|---|
| Référence moyen de transport       | REF1             |   |
| Matricule                          | MAT123456        |   |
| Date et heure d'arrivée estimative | 03/10/2019 17:00 |   |
| Date/heure effective d'arrivée     |                  | ü |
| Présence douanière                 | <b>Z</b>         |   |
| Confirmer                          | Rétablir         |   |
|                                    |                  |   |

Le clic sur le bouton permet d'alimenter la ligne sélectionnée en question par les éléments précités :

|            | DECLARAT                                                                                                    | ON DE REC    | EPTION                     |                                                                    |                                      |                       |                          |                          |  |  |  |  |
|------------|----------------------------------------------------------------------------------------------------|--------------|----------------------------|--------------------------------------------------------------------|--------------------------------------|-----------------------|--------------------------|--------------------------|--|--|--|--|
|            |                                                                                                    |              |                            |                                                                    |                                      |                       |                          |                          |  |  |  |  |
| Ente       | Entete de la DUM Caution Articles Preapurement DS Demandes diverses Imputation titres de change                                                                                                  |              |                            |                                                                    |                                      |                       |                          |                          |  |  |  |  |
| limp       | Imputation compte RED Documents Moyen de transport de transit Info                                                                                                    |              |                            |                                                                    |                                      |                       |                          |                          |  |  |  |  |
| Bure<br>30 | Bureau         Régime         Année         Série         Clé         Type : DUM           309         085         2019         0000071         G         Libellé du régime : TRANSIT A L'IMPORT |              |                            |                                                                    |                                      |                       |                          |                          |  |  |  |  |
| Nomb       | ore total des moyens                                                                                                    | de transport | :2                         |                                                                    |                                      |                       |                          |                          |  |  |  |  |
| N°         | Référence<br>moyen de<br>transport                                                                                                    | Matricule    | Type moyen<br>de transport | Date et heure<br>d'arrivée<br>estimative                           | Date/heure<br>effective<br>d'arrivée | Présence<br>douanière | Référence<br>de scellées | Intégrité<br>des scellés |  |  |  |  |
| 1          | REF1                                                                                                    | MAT123456    | REMORQUE                   | 03-10-2019<br>17:00:00                                             | 03-10-2019<br>11:38:00               | Oui                   |                          |                          |  |  |  |  |
| 2          | REF2                                                                                                    | MAT789654    | REMORQUE                   | 03-10-2019<br>17:00:00                                             |                                      |                       |                          |                          |  |  |  |  |
|            |                                                                                                    |              |                            | ia <a 1<="" th=""><th>►&gt; ►1</th><th></th><th></th><th></th></a> | ►> ►1                                |                       |                          |                          |  |  |  |  |
|            |                                                                                                    |              |                            |                                                                    |                                      |                       |                          |                          |  |  |  |  |

L'alimentation des autres lignes des moyens de transport se fait de la même manière.

**<u>Remarque</u>**: Dans le cas où la case « Intégrité des scellés » est à « Non », un message d'information est affiché

|              | DECLARATION DE RECEPTION                                                                                                    |        |              |                            |                                     |                |                                      |                       |                          |                          |  |  |  |
|--------------|----------------------------------------------------------------------------------------------------|--------|--------------|----------------------------|-------------------------------------|----------------|--------------------------------------|-----------------------|--------------------------|--------------------------|--|--|--|
| 0            | Infos : la valeur du champ relative à l'intégrité des scellés est 'Non'                                                                                                    |        |              |                            |                                     |                |                                      |                       |                          |                          |  |  |  |
| Ente         | Entete de la DUM   Caution   Articles   Preapurement DS   Demandes diverses   Imputation titres de change                                                                                        |        |              |                            |                                     |                |                                      |                       |                          |                          |  |  |  |
| Impu         | aputation compte RED Documents Moyen de transport de transit Info                                                                                                    |        |              |                            |                                     |                |                                      |                       |                          |                          |  |  |  |
| Burea<br>309 | Bureau         Régime         Année         Série         Clé         Type : DUM           309         085         2019         0000071         G         Libellé du régime : TRANSIT A L'IMPORT |        |              |                            |                                     |                |                                      |                       |                          |                          |  |  |  |
| Nombr        | re total des moy                                                                                                    | yens d | de transport | :2                         |                                     |                |                                      |                       |                          |                          |  |  |  |
| N°           | Référence<br>moyen de<br>transport                                                                                                    |        | Matricule    | Type moyen<br>de transport | Date et he<br>d'arrivé<br>estimativ | ure<br>e<br>/e | Date/heure<br>effective<br>d'arrivée | Présence<br>douanière | Référence<br>de scellées | Intégrité<br>des scellés |  |  |  |
| 1            | REF1                                                                                                    | 1      | MAT123456    | REMORQUE                   | 03-10-2019<br>17:00:00              | 0:             | 3-10-2019<br>1:38:00                 | Oui                   |                          |                          |  |  |  |
| 2            | 2 REF2 MAT789654 REMORQUE 03-10-2019 03-10-2019 11:49:00 Non 9638527 Non                                                                                                    |        |              |                            |                                     |                |                                      |                       |                          |                          |  |  |  |
|              |                                                                                                    |        |              |                            |                                     | 1 -            |                                      |                       |                          |                          |  |  |  |
|              |                                                                                                    |        |              |                            |                                     |                |                                      |                       |                          |                          |  |  |  |

Déclarer réception

٠

Cliquer sur le lien offert au niveau du menu contextuel pour conclure l'opération relative à la déclaration de réception :

|            | DECLARATION DE RECEPTION                                                                                                    |              |                            |                                          |                                      |                       |                          |                          |  |  |  |  |  |
|------------|----------------------------------------------------------------------------------------------------|--------------|----------------------------|------------------------------------------|--------------------------------------|-----------------------|--------------------------|--------------------------|--|--|--|--|--|
| 0          | 1 Infos : Succès.                                                                                                    |              |                            |                                          |                                      |                       |                          |                          |  |  |  |  |  |
| Ente       | Entete de la DUM Caution Articles Preapurement DS Demandes diverses Imputation titres de change                                                                                                  |              |                            |                                          |                                      |                       |                          |                          |  |  |  |  |  |
| Impu       | Imputation compte RED Documents Moyen de transport de transit Info                                                                                                    |              |                            |                                          |                                      |                       |                          |                          |  |  |  |  |  |
| Bure<br>30 | Bureau         Régime         Année         Série         Clé         Type : DUM           309         085         2019         0000071         G         Libellé du régime : TRANSIT A L'IMPORT |              |                            |                                          |                                      |                       |                          |                          |  |  |  |  |  |
| Nomb       | re total des moyens                                                                                                    | de transport | :2                         |                                          |                                      |                       |                          |                          |  |  |  |  |  |
| N°         | Référence<br>moyen de<br>transport                                                                                                    | Matricule    | Type moyen<br>de transport | Date et heure<br>d'arrivée<br>estimative | Date/heure<br>effective<br>d'arrivée | Présence<br>douanière | Référence<br>de scellées | Intégrité<br>des scellés |  |  |  |  |  |
| 1          | REF1                                                                                                    | MAT123456    | REMORQUE                   | 03-10-2019<br>17:00:00                   | 03-10-2019<br>11:38:00               | Oui                   |                          |                          |  |  |  |  |  |
| 2          | 2 REF2 MAT789654 REMORQUE 03-10-2019 17:00:00 Non 9638527 Oui                                                                                                    |              |                            |                                          |                                      |                       |                          |                          |  |  |  |  |  |
|            |                                                                                                    |              |                            | 14 ×4 1                                  |                                      |                       |                          |                          |  |  |  |  |  |
|            |                                                                                                    |              |                            |                                          |                                      |                       |                          |                          |  |  |  |  |  |

Cette opération est tracée au niveau de l'historique de la déclaration en question :

| DECLARATION DE RECEPTION                                                                                                    |                                                                                                    |                          |                           |                             |             |  |  |  |  |  |  |
|----------------------------------------------------------------------------------------------------|----------------------------------------------------------------------------------------------------|--------------------------|---------------------------|-----------------------------|-------------|--|--|--|--|--|--|
|                                                                                                    |                                                                                                    |                          |                           |                             |             |  |  |  |  |  |  |
| Entete de la DUM       Caution       Articles       Preapurement DS       Demandes diverses       Imputation titres de change         Imputation compte RED       Documents       Moyen de transport de transit       Info |                                                                                                    |                          |                           |                             |             |  |  |  |  |  |  |
| Bureau Régime Année<br>309 085 2019                                                                                                    | Bureau         Régime         Année         Série         Clé         Type : DUM           309         085         2019         0000071         G         Libellé du régime : TRANSIT A L'IMPORT |                          |                           |                             |             |  |  |  |  |  |  |
|                                                                                                    |                                                                                                    | Hist                     | rorique de la déclaration |                             |             |  |  |  |  |  |  |
| Numéro version courant                                                                                                    | ie :0                                                                                                    |                          |                           |                             |             |  |  |  |  |  |  |
| Statut                                                                                                    | : Déposée                                                                                                    |                          |                           |                             |             |  |  |  |  |  |  |
|                                                                                                    |                                                                                                    | Nom                      | bre d' interventions : 17 |                             |             |  |  |  |  |  |  |
| Date                                                                                                    | Ver.                                                                                                    | Intervention             | Etat résultat             | Utilisateur                 | Commentaire |  |  |  |  |  |  |
| 03/10/2019 11:05                                                                                                    | 0                                                                                                    | Enlèvement               | Déposée                   | CIN DE l'AGEENT<br>DOUANIER |             |  |  |  |  |  |  |
| 03/10/2019 12:07                                                                                                    | 0                                                                                                    | Déclaration de réception | Déposée                   | CIN DU<br>DECLARANT         |             |  |  |  |  |  |  |
| 14 ×4 1 2 0> 01                                                                                                    |                                                                                                    |                          |                           |                             |             |  |  |  |  |  |  |

5. L'annulation de la déclaration de réception est possible avant la confirmation de réception.

Pour cela, accéder à la fonctionnalité intitulée **DEDOUANEMENT**:

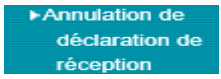

accessible à travers le menu

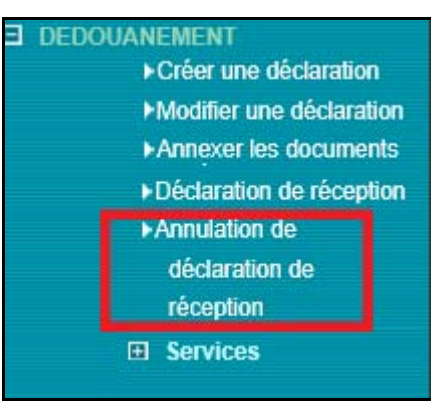

#### L'écran ci-après s'affiche :

| ANNULATION DE DECI | LARATION DE RECEPTION                                  |  |
|--------------------|--------------------------------------------------------|--|
|                    |                                                        |  |
|                    | Recherche d'une Déclaration en détail par sa référence |  |
| Γ                  | Critères de recherche                                  |  |
|                    | Référence de la déclaration                            |  |
|                    | Bureau Régime Année Série Clé                          |  |
|                    | Rechercher la déclaration                              |  |
|                    | Valider Rétablir                                       |  |

• Saisir la référence de la déclaration en détail puis cliquer sur le bouton Valider :

| Administration des<br>Douanes et<br>Impots<br>Indirects                       |                    | DEDO                                                  | JANEMENT                              | Aperçu<br>ARATION DE RE    | Guide de l'util                          | isateur                              |                       |                          |                               |
|-------------------------------------------------------------------------------|--------------------|-------------------------------------------------------|---------------------------------------|----------------------------|------------------------------------------|--------------------------------------|-----------------------|--------------------------|-------------------------------|
| Accueil Déconnexion                                                           |                    |                                                       |                                       |                            |                                          |                                      |                       |                          |                               |
| Annuler la déclaration de réception                                           | Ente               | ete de la DUM C                                       | aution Ar                             | ticles Preapu              | rement DS Dem                            | andes diverses                       | Imputation titr       | es de change             |                               |
|                                                                               | Impu               | utation compte RE                                     | D Docum                               | ents Moyen o               | le transport de tra                      | nsit Info                            |                       |                          |                               |
| Liste des Versions     Historique Déclaration     Historique Version          | Bure<br>30<br>Nomb | eau Régime Année<br>9 085 2019<br>re total des moyens | Série Cl<br>0000071 C<br>de transport | 16<br>3<br>: 2             |                                          |                                      | Libellé               | du régime : TRAN         | Type : DUM<br>ISIT A L'IMPORT |
| Liste Annotations     Estimation droit et taxes                               | N°                 | Référence<br>moyen de<br>transport                    | Matricule                             | Type moyen<br>de transport | Date et heure<br>d'arrivée<br>estimative | Date/heure<br>effective<br>d'arrivée | Présence<br>douanière | Référence<br>de scellées | Intégrité<br>des scellés      |
| <ul> <li>Liste déclarations couplées avec<br/>déclaration en cours</li> </ul> | 1                  | REF1                                                  | MAT123456                             | REMORQUE                   | 03-10-2019<br>17:00:00                   | 03-10-2019<br>11:38:00               | Oui                   |                          |                               |
| Liste Certificats Décharge                                                    | 2                  | REF2                                                  | MAT789654                             | REMORQUE                   | 03-10-2019<br>17:00:00                   | 03-10-2019<br>11:49:00               | Non                   | 9638527                  | Oui                           |
| ➤ Services                                                                    |                    |                                                       |                                       |                            | 1a ka <mark>1</mark>                     | P2 P1                                |                       |                          |                               |

• Cliquer sur le lien encadré en rouge de l'écran ci-dessus :

|            | ANNULATION DE DECLARATION DE RECEPTION |                  |          |                    |             |          |                   |               |                               |  |  |
|------------|----------------------------------------|------------------|----------|--------------------|-------------|----------|-------------------|---------------|-------------------------------|--|--|
|            |                                        |                  |          |                    |             |          |                   |               |                               |  |  |
| Ente       | te de la DUM C                         | aution           | Articles | Preapurement DS    | Demandes of | liverses | Imputation titres | de change     |                               |  |  |
| Imp        | utation compte RE                      | D Doci           | uments   | Moyen de transport | de transit  | nfo      |                   |               |                               |  |  |
| Bure<br>30 | au Régime Année<br>9 085 2019          | Série<br>0000071 | Clé<br>G |                    |             |          | Libellé du        | régime : TRAN | Type : DUM<br>ISIT A L'IMPORT |  |  |
| Nomb       | re total des moyens                    | de transpo       | ort:2    |                    |             |          |                   |               |                               |  |  |
| N°         | Référence<br>moyen de<br>transport     | Matricu          |          | I                  |             |          |                   | ×             | Intégrité<br>des scellés      |  |  |
| 1          | REF1                                   | MAT1234          | Motif :  |                    |             |          |                   |               |                               |  |  |
| 2          | REF2                                   | MAT7896          |          |                    |             |          |                   |               | Oui                           |  |  |
|            |                                        |                  |          | Confirmer x Aba    | ndonner     |          |                   |               |                               |  |  |
|            |                                        |                  |          |                    |             |          |                   |               |                               |  |  |
|            |                                        |                  |          |                    |             |          |                   |               |                               |  |  |
|            |                                        |                  |          |                    |             |          |                   |               |                               |  |  |

 Un message de succès de l'opération s'affiche après la saisie obligatoire du champ « Motif » et le clic sur le bouton

| ANNULATION DE DECLARATION DE RECEPTION                                                                                                    |         |     |                        |                        |                         |           |      |   |  |  |  |  |
|----------------------------------------------------------------------------------------------------|---------|-----|------------------------|------------------------|-------------------------|-----------|------|---|--|--|--|--|
| 1 Infos : Succès.                                                                                                    |         |     |                        |                        |                         |           |      |   |  |  |  |  |
| Entete de la DUM       Caution       Articles       Preapurement DS       Demandes diverses       Imputation titres de change         Imputation compte RED       Documents       Moyen de transport de transit       Info                                  |         |     |                        |                        |                         |           |      |   |  |  |  |  |
| Bureau       Régime       Année       Série       Clé       Type : DUM         309       085       2019       0000071       G       Libellé du régime : TRANSIT A L'IMPORT         Nombre total des movens de transport : 2       2       2       2       2 |         |     |                        |                        |                         |           |      |   |  |  |  |  |
| N° Référence Type moyen de Type moyen d'arrivée Oate/heure Présence Référence Intégrité d'arrivée effective d'arrivée douanière de scellées des scellés                                                                                                    |         |     |                        |                        |                         |           |      |   |  |  |  |  |
|                                                                                                    |         | Oui | 03-10-2019<br>11:38:00 | 03-10-2019<br>17:00:00 | REMORQUE                | MAT123456 | REF1 | 1 |  |  |  |  |
| Oui                                                                                                    | 9638527 | Non | 03-10-2019<br>11:49:00 | 03-10-2019<br>17:00:00 | REF2 MAT789654 REMORQUE |           |      |   |  |  |  |  |
|                                                                                                    |         |     |                        |                        |                         |           |      |   |  |  |  |  |

# • Cette opération est tracée au niveau de l'historique de la déclaration :

|               | ANNULATION DE DECLARATION DE RECEPTION                             |               |                  |                  |                                |                     |             |                            |                                        |                               |  |  |
|---------------|--------------------------------------------------------------------|---------------|------------------|------------------|--------------------------------|---------------------|-------------|----------------------------|----------------------------------------|-------------------------------|--|--|
|               |                                                                    |               |                  |                  |                                |                     |             |                            |                                        |                               |  |  |
| Entete o      | le la DU                                                           | M Ca          | aution           | Articles         | Preapuremen                    | t DS Demande        | es diverses | Imputation titre           | es de change                           |                               |  |  |
| Imputat       | Imputation compte RED Documents Moyen de transport de transit Info |               |                  |                  |                                |                     |             |                            |                                        |                               |  |  |
| Bureau<br>309 | Régime<br>085                                                      | Année<br>2019 | Série<br>0000071 | Clé<br>G         |                                |                     |             | Libellé d                  | u régime : TRAN                        | Type : DUM<br>ISIT A L'IMPORT |  |  |
|               |                                                                    |               |                  |                  | Hist                           | rorique de la décla | ration      |                            |                                        |                               |  |  |
| Numéro        | version c                                                          | ourante       | : 0              |                  |                                |                     |             |                            |                                        |                               |  |  |
| Statut        |                                                                    |               | : Dépos          | ée               |                                |                     |             |                            |                                        |                               |  |  |
|               |                                                                    |               |                  |                  | Nom                            | bre d' interventio  | ns : 18     |                            |                                        |                               |  |  |
|               | Date                                                               |               | Ver.             |                  | ntervention                    | Etat résul          | tat         | Utilisateur                | Comm                                   | entaire                       |  |  |
| 03/10/201     | 9 11:05                                                            |               | 0                | Enlève           | ement                          | Déposée             | (<br>[      | CIN DE L'AGENT<br>DOUANIER |                                        |                               |  |  |
| 03/10/201     | 19 12:07                                                           |               | 0                | Déclar           | ation de réception             | Déposée             | (<br>[      | CIN DU<br>DECLARANT        |                                        |                               |  |  |
| 03/10/201     | 19 16:22                                                           |               | 0                | Annula<br>déclar | ation de<br>ation de réception | Déposée             | (           | CIN DU<br>DECLARANT        | Motif d'anulation<br>déclaration de ré | i de la<br>éception           |  |  |
|               |                                                                    |               |                  |                  | 14                             | 🛪 1 2 🔛             | F FI        |                            |                                        |                               |  |  |